# Современные 32-разрядные ARM-микроконтроллеры серии STM32: графический генератор кода STM32CubeMX

## Олег Вальпа (г. Миасс, Челябинская обл.)

В статье приведено описание программного инструмента STM32CubeMX визуальной графической подготовки и генерации программного кода на языке Си для 32-разрядных ARM-микроконтроллеров серии STM32 от компании STMicroelectronics.

## Введение

В настоящее время семейство микроконтроллеров STM32 включает в себя достаточно большой набор вариантов ядер: Cortex-M0, Cortex-M0+, Cortex-M3, Cortex-M4. При таком разнообразии микроконтроллеров встаёт вопрос о наличии инструмента для настройки частот тактирования, инициализации периферии микроконтроллеров и генерации кода для них.

### Описание генератора кода

С целью облегчения труда программистов и ускорения разработки программ для микроконтроллеров семейства STM32 компания STMicroelectronics [1] создала специальное программное обеспечение под названием STM32CubeMX. Основная идея программного обеспечения STM32CubeMX как раз и заключается в предоставлении универсального инструмента для настройки и создания кода инициализации для микроконтроллеров STM32. Данный продукт позволяет осуществить:

 назначение выводов с автоматическим разрешением конфликтов;

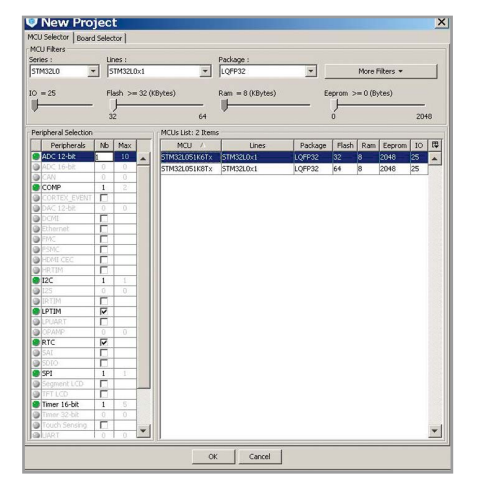

Рис. 1. Окно «New project»

- построение дерева тактирования с динамической проверкой конфигурации;
- инициализацию периферии с проверкой параметров на корректность;
- инициализацию питания с оценкой результирующего потребления.

Программный инструмент STM32 CubeMX постоянно модернизируется. Его возможности расширяются путём обеспечения поддержки всё большего количества моделей микроконтроллеров. Данный программный инструмент и обновления для него всегда можно загрузить с официального сайта STMicroelectronics [1].

STM32CubeMX является частью программной платформы STM32Cube™, которая разработана для облегчения труда разработчика и сокращения времени написания программ для микроконтроллеров семейства STM32. Платформа STM32Cube™ включает в себя десятки примеров базовых программ, поддерживает библиотеки USB, Ethernet, FreeRTOS, FatFS и функцию расчёта энергопотребления микроконтроллеров с батарейным питанием.

С помощью данной платформы пользователь может генерировать проек-

| ard niker                              |      |          |                 |                  |               |
|----------------------------------------|------|----------|-----------------|------------------|---------------|
| Type of Board :                        | ×    | Series : | Al              | ×                |               |
| Initialize all IP with their default M | ode  |          |                 |                  |               |
| enprieral selection                    | L et |          | Boards List: 29 | itens n.c.       | [             |
| Peripherais                            | ND   | Plax     | Type            | Kererence        | PICO          |
| Accelerometer                          |      | NIA      | Nucleo          | NUCLEO-PUSURS    | 51M32P030K8   |
| Analog Do                              |      | 2        | NUCEO           | NOCLEOPPOZZED    | 511132P072R0  |
| Audio Line In                          |      |          | NUCIED          | NUCLEO-P302R6    | 511132F302K6  |
| Audio Line Out                         |      | NIA      | Nucleo          | NUCLEO-F334R8    | 510132F3394K8 |
| Case                                   | 0    | 0        | NUCEO           | NUCLEO-PHOIRE    | 511132F401RE  |
| CHN                                    |      | 6        | NUCIEO          | NUCLEO-PHILIKE   | 510132F411RE  |
| Campare                                |      |          | Audeo           | NUCLEO-LUSSRG    | STM22L053R0   |
| Dist al 1/O                            |      |          | Discourse       | STM22EODISCOVEDV | CTM22E0E1DO   |
| Farron                                 | Ē    | 110      | Discovery       | 32E0308D35COVERY | STM32E030P8   |
| Sthemat                                | 1    |          | Discovery       | 22E0728D/SCOVERY | STM22E07288   |
| Elach Mamons                           | 12   |          | Discovery       | STM22E2DISCOVERY | STM22E202WC   |
| Graphic Lod Dirplay                    | 12   | 1426     | Dirrovery       | 32E3348DISCOVERY | STM32E334C8   |
| Gyroscope                              |      |          | Discovery       | 32E401CDISCOVERY | STM32E401VC   |
| IDA                                    | 10   |          | Discovery       | STM32E4DISCOVERY | STM32E407NG   |
| Inestick                               | Ē    |          | Discovery       | 32E429IDISCOVERY | STM32E42971   |
| Lcd Display                            | Ē    |          | Discovery       | 32L0538DISCOVERY | STM32L053C8   |
| Led                                    | 0    |          | Discovery       | 32L100CDISCOVERY | STM32L100RC   |
| Light Sensor                           | Ē    |          | Discovery       | 32L152CD15COVERY | STM32L152RC   |
| Memory Card                            | Ē    | NA       | EvalBoard       | STM32072B-EVAL   | STM32F072VB   |
| Micro                                  | 0    |          | EvalBoard       | STM3220G-EVAL    | STM32F2071G   |
| Potentiometer                          | Ē    |          | EvalBoard       | STM3221G-EVAL    | STM32F217IG   |
| Pressure Sensor                        | Ē    |          | EvalBoard       | STM32303C-EVAL   | STM32F303VC   |
| R5-232                                 | Ē    |          | EvalBoard       | STM32373C-EVAL   | STM32F373VC   |
| RS-485                                 | Г    |          | EvalBoard       | STM3240G-EVAL    | STM32F4071G   |
| SRAM/SDRAM                             | 0    |          | EvalBoard       | STM3241G-EVAL    | STM32F417IG   |
| Speaker                                | Г    |          | EvalBoard       | STM32429I-EVAL   | STM32F429NI   |
| Temperature Sensor                     | Г    |          | EvalBoard       | STM32439I-EVAL   | STM32F439NI   |
| Touch Key Sensing                      | Г    |          | EvalBoard       | STM32L152D-EVAL  | STM32L1522D   |
| LISB                                   | 0    |          |                 |                  |               |

Рис. 2. Закладка «Board Selector»

ты для сред разработки IAR Embedded Workbench, Keil uVision и Atollic TrueStudio. Также планируется поддержка GCC и других компиляторов.

Рассмотрим на конкретном примере, как можно применять данный инструмент на практике. На момент написания статьи генератор кода STM32CubeMX имел версию 4.4.0, для которой и приведено описание.

Первым делом необходимо скачать установочный файл генератора кода STM32CubeMX с официального сайта [1] и установить его на персональном компьютере с операционной системой Windows XP (или более новой) путём простого запуска установочного файла.

После установки программы и её запуска на экране монитора откроется окно начала работы.

Версию установленной программы можно посмотреть в меню «Help» с помощью программной кнопки «About» или одновременным нажатием кнопок «Alt» и «А».

С помощью меню «Help» можно также получить справку о программе, нажав клавишу «F1», проверить обновления программы, установить новые библиотеки и настроить процедуру обновления.

Рассмотрим процедуру генерации нового проекта. Для этого необходимо в меню «File» выбрать «New project...». Через несколько секунд после этого откроется окно (см. рис. 1). Здесь необходимо выбрать серию, тип микроконтроллера и его корпус (в закладке «MPU Selector») с помощью элементов выбора «Series», «Lines» и «Package» группы «MCU Filters». При необходимости здесь же можно задать минимальное количество выводов «IO» и размер памяти «Flash», «Ram» и «Eeprom» микроконтроллера.

С помощью закладки «Board Selector», представленной на рисунке 2, можно выбрать используемую в будущем проекте отладочную плату. Например, «Discovery», «Nucleo» или «EvalBoard».

После выбора типа микроконтроллера и нажатия кнопки «Ok», программа STM32CubeMX откроет новое окно, в котором будут приведены все периферийные устройства микроконтроллера и аппаратные блоки в свёрнутом виде. Разворачивая списочный состав этих устройств, нужно отметить галочкой те устройства, которые необходимы в будущем проекте, как это показано на рисунке 3. Здесь же можно настроить некоторые свойства периферии и порты ввода-вывода. При этом задействованные выводы периферийных устройств на изображении микроконтроллера в центре окна будут автоматически изменять свой цвет на зелёный. Первоначально незадействованные выводы являются неактивными и имеют серый цвет. Выводы питания по умолчанию окрашены в жёлтый цвет.

Нажатие закладки «Clock Configuration» откроет окно с архитектурой для настройки частот внутренней синхронизации микроконтроллера (см. рис. 4). В этом окне можно выбирать источники синхронизации и задавать различные коэффициенты деления частот.

В очередной закладке «Configuration», изображённой на рисунке 5, можно настроить выбранные ранее и отображённые в графической форме функциональные блоки ADC, DMA, GPIO, NVIC, RCC и другие. Здесь же можно настроить функционирование периферии. Например, запустить АЦП по переполнению таймера или задать прерывания и связи контроллера прямого доступа к памяти. После выбора на этой закладке контроллера DMA1 или DMA2 программа STM32CubeMX, с учётом выбранной ранее периферии, предложит назначить источник запроса на копирование. Тут же можно указать и другие параметры копирования: циклическое или нормальное, направление копирования, требование инкремента адреса источника и приёмника и так далее.

В этой же закладке простым щелчком мыши можно настроить прерывания, открыв соответствующее окно, показанное на рисунке 6.

Список прерываний также согласован с выбранной ранее периферией. В этом окне можно задать уровень вложенности прерываний и, в соответствии с этим, присвоить разрешённому прерыванию группу и подгруппу. Подобным образом настраиваются блоки ADC, UART и другие.

Следующая закладка «Power Consumption Calculator» открывает окно, представленное на рисунке 7. Здесь

\_ 🗆 🗙 STM32CubeMX Untitled\*: STM32L051K6T> 성 🖶 👪 🛛 🎂 💁 🛛 🗖 Keep Current Signals Placement 🥑 💿 🚘 🕳 🥪 💠 Find 💌 🔩 🔍 🐺 Show user Label 🛛 🥐 🌗 D inout | Clock Coofiguration | Coofig FATES User-definer FREERTOS orale P35 P35 P35 P35 ADD T IN2 T IN3 T IN4 T INS T IN6 IN7 IN8 IN9 Temperature Sensor Channe MCUs Selection

Рис. 3. Периферийные устройства микроконтроллера и аппаратные блоки в развёрнутом виде

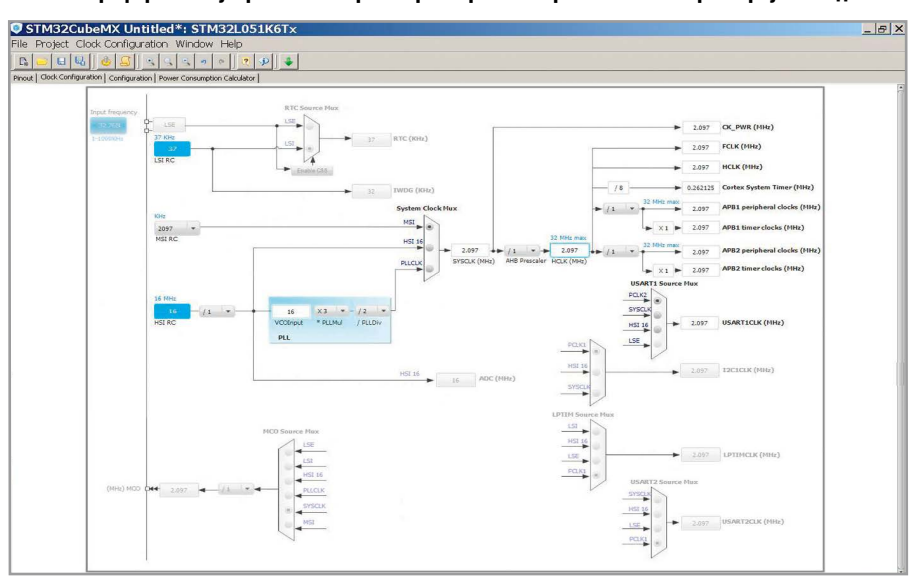

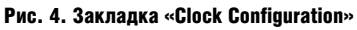

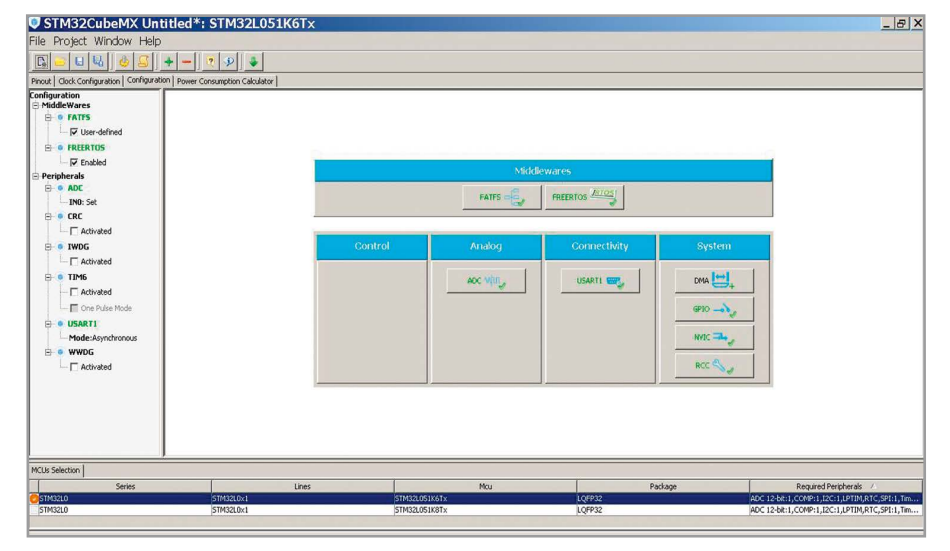

Рис. 5. Закладка «Configuration»

можно проконтролировать режимы питания микроконтроллера и вычислить его энергопотребление.

Теперь, после всех проделанных манипуляций, можно сгенерировать программный код проекта, нажав на соответствующий элемент «Generate Code» в меню «Project». При этом откроется окно, показанное на рисунке 8, в котором необходимо заполнить название проекта, путь к нему и среду разработки проекта. В каче-

| NVIC Configuration                     | n                                |                                              |              | >                   |  |
|----------------------------------------|----------------------------------|----------------------------------------------|--------------|---------------------|--|
|                                        |                                  | F Sort by Premption Priority and Sub Provity |              |                     |  |
| Search                                 |                                  | F Show only enab                             | oled interru | pts                 |  |
| h                                      | nterrupt Table                   |                                              | Enabled      | Preemption Priority |  |
| Non Maskable Interrupt                 |                                  |                                              | V            | 0                   |  |
| System tick timer                      |                                  |                                              |              | 0                   |  |
| PVD through EXTI Line16 interrupt      |                                  |                                              |              | 0                   |  |
| RCC global interrupt                   |                                  |                                              |              | 0                   |  |
| ADC and COMP interrupts (COMP interrup | ts through EXTI lines 21 and 22) |                                              |              | 0                   |  |
|                                        |                                  |                                              |              |                     |  |
|                                        | Enabled                          | Preemption Priori                            | v [          | ¥                   |  |
|                                        |                                  | Apply                                        | 0            | Cancel              |  |

#### Рис. 6. Окно настройки прерываний

| Project Settings                          |           |
|-------------------------------------------|-----------|
| oject   Code Generator                    |           |
| Project Settings                          |           |
| Project Name                              |           |
| cube1                                     |           |
| Project Folder                            |           |
| C:\Temp\stm32Cube\P0                      |           |
| Tookhain / IDE                            |           |
| MDK-ARM 5.10                              | 1         |
| Mcu and Firmware Package<br>Mcu Reference |           |
| STM32L051K6Tx                             |           |
| Firmware Package Name and Version         |           |
| STM32Cube FW_L0 V1.1.2                    |           |
|                                           |           |
|                                           |           |
|                                           | Ok Cancel |

| STM32CubeMX Untitled*: ST                                                                                                    | M32L051K6Tx                                                      | _ 🗆 ×   |
|----------------------------------------------------------------------------------------------------|------------------------------------------------------------------|---------|
| File Project Window Help                                                                                                    |                                                                  |         |
| 📭 🥃 🖬 🗟 💩 🖉 🔹                                                                                                    |                                                                  |         |
| Pinout   Clock Configuration   Configuration   Power Consum                                                                                                    | otion Calculator                                                 |         |
| Microcontroller selected         R           Serie:         STM32.0.0           Line:         STM32.0.84           MCU:         STM32.0.846/ftx           Datasheett:         025938_Rev3                                                                                                    | Sequince                                                         | Voltage |
| Parameter Selection         \$           Ambient Temperature (*C);         25         ¥           Vdd Power Supply (V);         30         ¥                                                                                                    |                                                                  |         |
| Battery Selection     R       Select a battery     Battery:       Battery:     ABalne(AAA (R03)       Capacity:     1250.0 mA       Self Discharge:     0.3 %/worth       Nex: Core Current:     0.0 mA       Max Pulse Current:     0.0 mA       In series:     1 m/2       In parallel:     1 m/2 | Sep<br>Add Dekte Duckate Up Down Per Run / Low Power Ext. Deplay |         |
| Information notes 🛛 🕹                                                                                                    |                                                                  |         |
| Press F1 or use 'Help Content' menu:<br>- chapter: "Power Consumption Calculator View"                                                                                                    |                                                                  |         |

Рис. 8. Окно заполнения данных о проекте

#### Рис. 7. Закладка «Power Consumption Calculator»

| 🖁 C: \Temp \stm320                                                                                                    | ube\P0\Proj                                                                                                    | ects\MDK-ARM\cube1.uv                                                                                                    | proj - µVision4                                                                                                    |                                   | _ & ×                |
|----------------------------------------------------------------------------------------------------|----------------------------------------------------------------------------------------------------|----------------------------------------------------------------------------------------------------|----------------------------------------------------------------------------------------------------|-----------------------------------|----------------------|
| <u>File Edit View Project</u>                                                                                         | Flash Debug Po                                                                                                    | eripherals Tools SVCS Window                                                                                                    | Help                                                                                                    |                                   |                      |
| 🗋 🖸 🗃 🗿 🕹 🖧 🔤                                                                                                    | 2 P.   41 P   P                                                                                                    | 2 19 19 谭 谭 //: //: 🎯 DMA                                                                                                    | - 🗟 🌮 🍳 🔺 🔗 🛃 🖬 - 🔧                                                                                                    |                                   |                      |
| 🗐 🕮 🖾 🖂 🙀 🛛 cube                                                                                                    | e1 Configuratio 🔹 🕯                                                                                                    | 8 📥 🗟                                                                                                    |                                                                                                    |                                   |                      |
| Project # ×                                                                                                    | main.c                                                                                                    |                                                                                                    |                                                                                                    |                                   | <b>▼</b> ×           |
|                                                                                                    | 1 / ***<br>2 *****<br>3 * F:<br>4 * bp<br>5 * bc<br>6 *****<br>7 *<br>8 * C(<br>9 *<br>10 * Re<br>11 * au<br>12 *<br>13 *<br>14 *<br>15 *<br>16 *<br>17 *<br>18 *<br>19 *<br>20 * | Ile Name : main.c<br>tte : 27/05/2015<br>scription : Main program<br>scription : Main program<br>distribution and use in source<br>repermitted provided that the :<br>1. Redistributions of source c<br>this list of conditions and<br>and/or other materials prov<br>3. Neither the name of STMicroon<br>may buesd to endorse or p<br>without specific prior writ<br>HIS SOFTWARE IS PROVIDED BY THE | 11:53:08<br>m body<br>and binary forms, with or without modifica<br>following conditions are met:<br>ode must retain the above copyright notice,<br>the following disclaimer.<br>orm must reproduce the above copyright noti<br>the following disclaimer in the documentat<br>ided with the distribution.<br>electronics nor the names of its contributo<br>romote products derived from this software<br>ten permission.<br>COPYRIGHT HOLDERS AND CONTRIBUTORS "AS IS" | <pre>** tion, tce, tion rrs</pre> |                      |
|                                                                                                    | 22 * AN<br>23 * II<br>24 * D                                                                                                    | ND ANY EXPRESS OR IMPLIED WARRAN<br>MPLIED WARRANTIES OF MERCHANTAB<br>ISCLAIMED. IN NO EVENT SHALL TH                                                                                                    | NTIES, INCLUDING, BUT NOT LIMITED TO, THE<br>ILITY AND FITNESS FOR A PARTICULAR PURPOSE<br>E COPYRIGHT HOLDER OR CONTRIBUTORS BE LIABL                                                                                                    | ARE<br>E                          |                      |
| <u>■ P.</u> ≪B.   { } F   <b>U.</b> T.                                                                                |                                                                                                    |                                                                                                    |                                                                                                    |                                   |                      |
| Build Output                                                                                                    |                                                                                                    |                                                                                                    |                                                                                                    |                                   | # ×                  |
| compiling system_stm321<br>assembling startup_stm32<br>linking<br>Program Size: Code=7184<br>"cubel Configuration\cub | Dxx.c<br>21051xx.s<br>RO-data=284 RW-<br>pel Configuratic                                                                                                    | data=176 ZI-data=4480<br>n.axf" - O Error(s), O Warning                                                                                                    | (5).                                                                                                    |                                   | ×                    |
|                                                                                                    |                                                                                                    |                                                                                                    | ST-Link Debugger                                                                                                    | L:3 C:32                          | CAP NUM SCRL OVR R/V |

Рис. 9. Среда разработки «Keil MDK-ARM»

стве среды разработки проекта можно выбрать «EWARM», «Keil MDK-ARM» или «TrueSTUDIO». Кроме того, в закладке «Code Generator» можно настроить опции генератора кода.

Наконец, после нажатия кнопки «Ok», STM32CubeMX приступит к генерации кода программы. При этом из Интернета в автоматическом режиме могут быть загружены недостающие модули и библиотеки.

Нажатие в последнем окне кнопки «Ok» приведёт к открытию среды разработки с программным кодом проекта. В нашем примере это среда разработки «Keil MDK-ARM», изображённая на рисунке 9.

Полученный программный код содержит все необходимые файлы и функции для рабочего проекта. Главный модуль программы находится в файле «main.c». Дополняя этот файл необходимыми для решения конкретной задачи командами, можно успешно завершить создание программы и сгенерировать в среде разработки «Keil MDK-ARM» программный код для загрузки в микроконтроллер.

## Заключение

Таким образом, ПО STM32CubeMX позволяет программисту быстро создать заготовку для нового проекта на основе любого микроконтроллера семейства STM32 самым простым путём – с помощью мышки и оконных форм настройки, а не копировать куски программ из папки стандартной библиотеки с последующей доработкой их под свои задачи.

#### Литература

1. www.st.com.

Œ

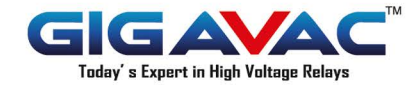

Лидер в области разработки и производства высоковольтных реле и контакторов

Реклама

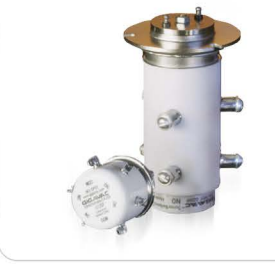

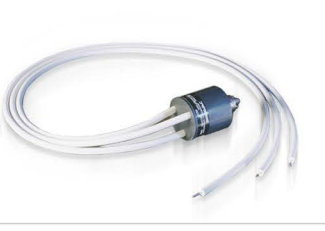

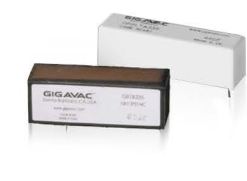

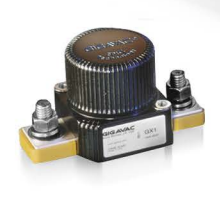

Вакуумные реле

Газонаполненные реле

Герконовые реле

Контакторы

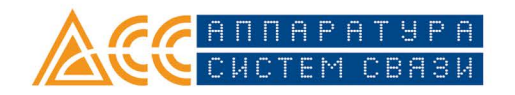

**ЗАО "Аппаратура Систем Связи"** Тел. /факс: (495) 925-50-12 • info@escltd.ru • www.escltd.ru